# A. GIỚI THIỆU

HSC Trade Pro là ứng dụng giao dịch trực tuyến trên iPad do HSC phát triển dành cho TTCK Việt Nam

### **B. ĐIỀU KIỆN ÁP DỤNG**

- 1. Sử dụng Ipad
- 2. Khách hàng có đăng ký tài khoản giao dịch trực tuyến

# C. CÁC TÍNH NĂNG CHÍNH

- 1. Thực hiện giao dịch chứng khoán
- 2. Thông tin tài khoản
- 3. Thông tin thị trường

## D. BƯỚC ĐĂNG NHẬP

Bước 1: Tải ứng dụng HSC Trade Pro cho Ipad

- Vào Apple Store trên Ipad
- Tìm kiếm HSC Trade Pro
- Nhấn INSTALL

Bước 2: Nhập Mã đăng nhập và Mật mã.

## E. THAO TÁC

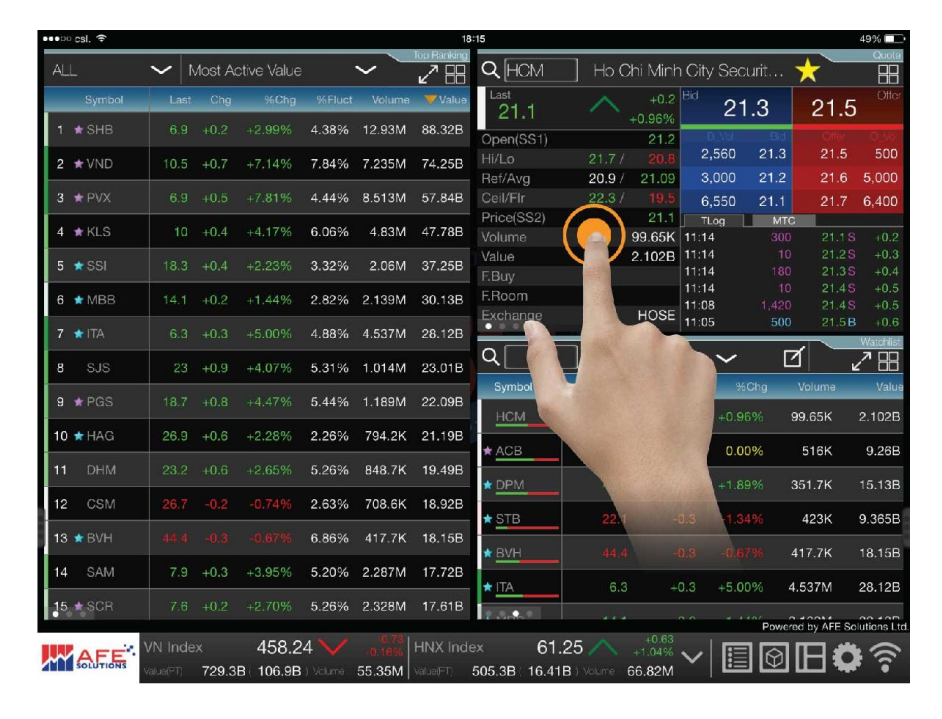

#### Xem menu

bằng cách gõ đúp trên màn hình thông tin cổ phiếu

| •••⊃⊂ csl. 🗢 |                       |             |                  |            |                             | 18:14                | 4        |                         |                          |                   |        |               | 49% 💷           |
|--------------|-----------------------|-------------|------------------|------------|-----------------------------|----------------------|----------|-------------------------|--------------------------|-------------------|--------|---------------|-----------------|
| ۹            | User                  | Profile     | ~                | Q          |                             |                      |          |                         |                          | Price             |        | ~             | Watchi st.      |
| Symbol       | Last                  | Chg         | %Chg             | B_Vol      | Bid                         | Offer                | O_Vol    | High                    | Low                      | F.Buy             | F.Sell | Volume        | Value           |
| HCM          |                       |             |                  | 2,560      |                             |                      | 500      |                         |                          |                   |        | 99.65K        | 2.102B          |
| * ACB        | 18                    | 0           | 0.00%            | 96.4K      | 17.9                        | 18                   | 70.5K    | 18.2                    |                          |                   |        | 51 <b>6</b> K | 9.26B           |
|              |                       |             |                  | 14.83K     |                             |                      | 20.72K   |                         |                          | 260.1K            |        | 351.7K        | 15.13B          |
| ★ <u>STB</u> |                       |             |                  | 1,650      |                             |                      | С        |                         |                          | 123.8K            |        | 423K          | 9.365B          |
| * BVH        |                       |             |                  | 20         |                             |                      | 80       |                         |                          | 113.5K            |        | 417.7K        | 18.15B          |
| * <u>ITA</u> | 6.3                   | +0.3        | +5.00%           | 182K       | 6.2                         | 6.3                  | ĸ        | 6.3                     |                          | 133K              |        | 4.537M        | 28.12B          |
| * <u>MBB</u> |                       |             |                  | 248.3K     |                             | 1                    |          |                         | 14                       | 130.1K            |        | 2.139M        | 30.13B          |
| SJS          | 23                    | +0.9        | +4.07%           | 3,990      | 22.8                        |                      |          |                         | 22                       | 101.4K            |        | 1.014M        | 23.01B          |
| * HAG        |                       |             |                  | 57.26K     |                             |                      |          |                         | 26.3                     | 391.5K            |        | 794.2K        | 21.19B          |
| DHM          | 23.2                  | +0.6        | +2.65%           | 58.91K     | 23.1                        | 23.2                 |          |                         | 22.2                     |                   |        | 848.7K        | 19.49B          |
| <u>CSM</u>   |                       |             |                  | 12.34K     |                             |                      | 5,       |                         | 26.3                     |                   |        | 708.6K        | 18.92B          |
| KBC          |                       | +0.5        | +6.67%           | 82.15K     | 7.9                         |                      | 25K      | 8                       | 7.8                      | 260K              |        | 1.968M        | 15.7B           |
| * PVF        |                       |             |                  | 21.07K     |                             |                      | 68.31K   |                         |                          | 374.1K            |        | 1.219M        | 14.45B          |
|              |                       |             | +0.50%           | 12.7K      | 99.5                        |                      | 8,840    |                         |                          | 2,560             |        | 130.7K        | 13.03B          |
|              |                       |             |                  |            |                             |                      |          |                         |                          |                   | P      | owered by AF  | E Solutions Lto |
|              | VN Index<br>Value(PT) | x<br>729.3B | 458.24<br>106.9B | Volume 55. | -0.73<br>.16% HN<br>35M Vao | IX Index<br>a(21) 51 | 05.3B 16 | 61.25 /<br>.41B : Volum | +1.0<br>+1.0<br>110 66.8 | 0.63<br>04%<br>2M |        | 90            | <b>0</b>        |

### Xem phiếu lệnh

bằng cách gõ vào cổ phiếu

| eeebo csl. 3 | (i-   |          |                           |                              | 18:56                    |                     |                    |       |        |             | 40% 💶          |
|--------------|-------|----------|---------------------------|------------------------------|--------------------------|---------------------|--------------------|-------|--------|-------------|----------------|
| -            |       |          |                           |                              | Top Ranking              | ۹[                  | ] HNX              | 30IDX | $\sim$ |             |                |
| %Fluct       |       |          |                           |                              |                          |                     |                    |       |        |             |                |
| 2.82%        |       |          |                           |                              |                          |                     |                    |       |        |             |                |
| 1.88%        |       |          |                           | 2.466M                       | 15.24B                   |                     |                    |       |        |             |                |
| 3.97%        |       |          |                           |                              |                          |                     |                    |       |        |             |                |
| 2.53%        |       |          |                           |                              |                          |                     |                    |       |        |             |                |
|              |       |          |                           | 1.817M                       |                          |                     |                    |       |        |             |                |
| 1.67%        |       |          |                           | 545                          |                          |                     |                    |       |        |             |                |
| 1.17%        |       |          |                           | an                           |                          | 1.5                 |                    |       |        |             |                |
|              |       |          | 42.2                      |                              | 8.76B                    |                     |                    |       |        |             |                |
|              |       |          | 26.3                      |                              | 988                      |                     |                    |       |        |             |                |
|              |       |          | 22                        |                              | 43B                      |                     |                    |       |        |             |                |
|              |       |          |                           | 589                          | 0.909B                   |                     |                    |       |        |             |                |
|              |       |          |                           | 65.15K                       | 6.498B                   |                     |                    |       |        |             |                |
| 2.25%        |       |          |                           |                              |                          |                     |                    |       |        |             |                |
|              |       |          |                           |                              | 5.563B                   |                     |                    |       |        |             |                |
| 2.10%        | 37.7  |          |                           |                              |                          |                     |                    |       |        |             |                |
|              | TALL. | 1        |                           | <u>الالام</u> -18            | DZ L L                   | 00.74               | A +                | 0.09  | Pow    | ered by AFE | Solutions Ltd. |
| A SOLUT      |       | 307.8B(5 | 457.17 💊<br>59.75B) Volum | -0.39% HIN<br>10 23.94M Valu | vx index<br>⊨(?1) 167.9I | 60.71<br>B( 403K) V | +0.1<br>blume 25.2 | 5% 🗸  |        |             | ন কি           |

#### Lướt qua các màn hình

bằng cách lướt trái và phải

| ••••¤ csl. 🗢   |           |        |        |           |            | 18:14  |            |                |                |        |               | 49% 💶          |
|----------------|-----------|--------|--------|-----------|------------|--------|------------|----------------|----------------|--------|---------------|----------------|
|                |           |        |        | /         |            |        |            |                | Order Book     | I      | ~             | Watchist       |
| lives the      |           |        |        |           |            |        |            | -              | X <sup>K</sup> | F.Sell |               | Value          |
| B/S            |           | Symbol |        | Price     | Qty        | Ex     | ec. Qty Av | g. Price       | Status         |        | 99.65K        | 2.102B         |
| 4 <u>ACB</u>   |           |        |        |           |            |        |            |                |                |        | 516K          | 9.26B          |
| * <u>1516.</u> |           |        |        |           |            |        |            |                |                |        | 351.7K        | 15.13B         |
| *576           |           |        |        | 1.650     |            |        |            |                |                |        | 423K          | 9.365B         |
|                |           |        |        | 20        |            |        |            |                |                |        | 417.7K        | 18.15B         |
| # <u>(1</u> .) | 6.0       |        |        |           |            |        |            |                |                |        | 4.537M        | 28.12B         |
| NRR -          |           |        |        |           |            |        |            |                |                |        | 2.139M        | 30.13B         |
| isiis.         |           |        |        |           |            |        |            |                |                |        | 1.014M        | 23.01B         |
| in this        |           |        |        |           |            |        |            |                |                |        | 794.2K        | 21.19B         |
| DHM            |           |        | 12.65% | Citra I   |            |        |            |                |                |        | 848.7K        | 19.49B         |
| <u>teant</u>   |           |        |        |           |            |        |            |                |                |        | 708.6K        | 18.92B         |
| 1221           |           |        |        |           |            |        |            |                |                |        | 1.968M        | 15.7B          |
|                |           |        |        |           |            |        |            |                |                |        | 1.219M        | 14.45B         |
| # MANU         |           |        |        |           |            |        |            |                |                |        | 130.7K        | 13.03B         |
|                |           |        |        |           |            |        |            |                |                |        |               |                |
|                | VN Index  |        | 458.24 |           |            | Index  | F          | 61.25 <i>×</i> | +0.63          |        | owered by AFE | Solutions Ltd. |
| SOLUTIONS      | Value(PT) | 729.3B | 106.9B | volume 55 | .35M Value | РТ) 5( | 05.3B ( 16 | .41B ) Volui   | 66.82M         |        | DE:           | କୁ ନିଂ         |

### Xem sổ lệnh

bằng cách lướt từ trái sang

| •••¤ csl. 🔶  |           |        |        |           |          | 18:5     | 7              |              |        |       |             | 40% 📼                     |
|--------------|-----------|--------|--------|-----------|----------|----------|----------------|--------------|--------|-------|-------------|---------------------------|
| ۹            |           | BOIDX  | ~      |           |          |          |                |              |        |       |             | Watch/st<br>Stock Holding |
| Symbol       |           |        |        |           |          | Offer    |                |              |        |       |             | 74                        |
| * AAA        | 14.5      |        | 0.00%  |           |          |          |                |              | Symbol | Sella | ible Qty B  | uy Sell                   |
| ★ ACB        | 18        |        | 0.00%  | 55.2K     |          | 18       | 15.7K          | 18.2         | ABI    |       | 1,000 BL    | ly Sell                   |
| * BCC        | 4.6       |        |        | 25.6K     |          |          | 38.1K          |              |        |       | 2,000 Bi    | ly Sell                   |
| ★ BVS        | 12.8      |        | +0.79% | 16.7K     | 12.8     | 12.9     | 54.2K          |              | KSD    |       | 2,000 Bi    | Jy Sell                   |
| * DBC        | 20.7      |        |        | 4,500     |          |          | 3,900          |              |        |       |             |                           |
| * DCS        | 4         |        |        | 73.2K     |          |          | 324. <b>8K</b> |              |        | _     |             |                           |
| EID          | 8.4       |        | 0.00%  | 5,800     |          | 8.4      | 4,500          | 8.4          |        | 2     |             |                           |
| ★ <u>HUT</u> | 8.5       | 0      | 0.00%  | 40.9K     | 8.5      | 8.6      | 27K            | 8.7          |        |       |             | 1.518B                    |
| ★ ICG        |           |        |        | 8,200     |          |          | 30.9K          | 6.6          |        |       |             |                           |
| ★ IDJ        | 3.7       |        | +2.78% | 34K       | 3.6      |          | 52. <b>1K</b>  | 3.7          |        |       |             |                           |
| * KLS        |           |        |        |           |          |          | 373.2K         |              |        |       |             |                           |
| * LAS        |           |        |        | 200       | 28.9     | 29.1     | 4,500          |              |        |       |             |                           |
| NBC          | 12.9      |        |        | 5,000     | 12.9     |          | 1,800          | 12.9         |        |       |             |                           |
| * NTP        |           |        |        | 500       |          | 38.6     | 500            |              |        |       |             |                           |
| + PGS        | 18.5      |        |        | 10.8K     |          |          | 78.1K          |              |        |       |             |                           |
|              | VN Inde   |        | 458 62 | V.        | -0.35 HN | IX Index |                | 60.83 🖄      | +0.21  |       | wered by AF | E Solutions Ltd.          |
| SOLUTION     | S Make PD | 335.2B | 59 75B | Volume 26 | 12M      |          | 182B           | 643K L Value | 27 024 |       | 回日の         | କୁ 'ବି'                   |

### Xem danh mục cổ phiếu

bằng cách lướt từ phải sang

|    | e csi. 🗢                                                                                                    |           |         |             |           |         | 18      | ::15              |             |        |                  |        |              | 49% 💶             |
|----|----------------------------------------------------------------------------------------------------|-----------|---------|-------------|-----------|---------|---------|-------------------|-------------|--------|------------------|--------|--------------|-------------------|
| AL | L                                                                                                    | $\sim$ h  | Aost Ad | ctive Value |           | ~       |         | <b>Q</b> HCM      | ] Ho Chi    | Minh ( | City Sec         | urit = | *            |                   |
|    | Symbol                                                                                                    | Last      | Chg     | %Chg        | %Fluct    | Volume  | Value   | Last<br>21.1      |             | +0.2   | <sup>id</sup> 21 | .3     | 21.5         | Offer             |
| 1  |                                                                                                    |           |         |             | 4.38%     | 12.93M  | 88.32B  | Open(SS1)         |             | 21.2   | B_Vol            | Bid    | Offer        | O_Vel             |
| 2  | + VND                                                                                                    | 10.5      | +0.7    | +7.14%      | 7.84%     | 7.235M  | 74.25B  | Hi/Lo             | 21.7 /      | 20.8   | 2,560            | 21.3   | 21.5         | 500               |
| 3  | * PVX                                                                                                    | 6.9       |         |             | 4.44%     | 8.513M  | 57.84B  | Ceil/Flr          | 20.97 2     | 19.5   | 3,000<br>6,550   | 21.2   | 21.6         | 5,000             |
| 4  | ★ KLS                                                                                                    | 10        | +0.4    | +4,17%      | 6.06%     | 4.83M   | 47.78B  | Price(SS2)        | -00         | 21.1   | TLog             | MIC    | 01.10        |                   |
|    | + 001                                                                                                    | 100       |         |             |           |         | 07.050  | Volume            | 2.1         | 102B 1 | 1:14             |        | 21.15        | +0.2              |
| 5  | * 551                                                                                                    | 18.3      | +0.4    |             |           | -       | 37.258  |                   |             | 1      | 1:14<br>1:14     |        | 21.35        |                   |
| 6  | ★ MBB                                                                                                    | 14.1      | +0.2    | +1.44%      | 82%       | 2.135   | 8       | F.Room<br>xchange | E           | IOSE 1 | 1:08             | 1,420  | 21.45        | +0.5              |
| 7  |                                                                                                    |           |         | +5.00%      | %         | 4.53    |         | 2                 |             |        | 1:05             | 500    | 21.5 B       | +0.6<br>Watchlist |
| 8  | SJS                                                                                                    |           | +0.9    | +4.07%      | 5.        | -       |         |                   | User Pr     | ofile  | $\sim$           |        | 1 .          | 288               |
| 9  | + PGS                                                                                                    | 18.7      |         | +4.47%      | 5.44%     |         |         | loc               | Last        | CI     | 19 %             | Chg    | Volume       | Value             |
| 10 | + HAG                                                                                                    | 26.0      | 10.6    | 12 2994     | 2 26%     | 794     |         |                   |             |        |                  |        | 99.65K       | 2.102B            |
| 10 | TIAG                                                                                                    | 20.9      | +0.0    | +2.20%      | 2.20%     | 1 Suite |         |                   | 18          |        | 0 0.0            | 0%     | 516K         | 9.26B             |
| 11 | DHM                                                                                                    | 23.2      | +0.6    | +2.65%      | 5.26%     | 848.7K  | 1.      |                   |             |        |                  |        | 351.7K       | 15.13B            |
| 12 | CSM                                                                                                    | 26.7      |         |             | 2.63%     | 708.6K  | 18.92B  | * STB             |             |        |                  |        | 423K         | 9.365B            |
| 13 | \star BVH                                                                                                    |           |         |             | 6.86%     | 417.7K  | 18.15B  | + BVH             | 44.4        |        |                  | 70% -  | 17.7K        | 18 158            |
| 14 | SAM                                                                                                    | 7.9       | +0.3    | +3.95%      | 5.20%     | 2.287M  | 17.72B  |                   |             |        |                  | 4      |              | 10.136            |
| 15 | + SCR                                                                                                    | 7.6       | +0.2    | +2.70%      | 5.26%     | 2.328M  | 17.61B  | * ITA             | 6.3         | +0.    | 3 +5.0           | 0% 4   | .537M        | 28.12B            |
|    |                                                                                                    |           |         |             |           | A 44    |         |                   | 111         | +0.62  |                  | Powere | ed by AFE So | lutions Etd       |
| ~~ |                                                                                                    | VN Inde   | X       | 458.2       | 4 🗸       | -0.16%  | HNX Ind | ex 61.2           | 25 🔨 斗      | .04%   | / 🔳              | 10     | ΠÖ           | 19                |
|    | and the second second se | waste(P1) | 729.3   | B 106.9B    | 1 void ne | 55.35M  | vare, ) | 505.3B 16.41B     | s voune 66. | .82M   |                  |        |              |                   |

#### Phóng to màn hình

bằng cách kéo ra

| csi. +   | _      | 18/15         |       |        |             |      |          |           |        |               |  |  |  |
|----------|--------|---------------|-------|--------|-------------|------|----------|-----------|--------|---------------|--|--|--|
|          | 🖌 Most | Active Valu   | le    | ~ _    | <u>∕⊞</u> Q | HCM  | ] Ho Chi | / Securit | *      |               |  |  |  |
| ALL      | ~      | Most Active V | Value | ~      |             |      |          |           |        | Top Banking   |  |  |  |
| Symbo    | ol     | Last          | Chg   | %Chg   | %Fluct      | Open | High     | Low       | Volume | Value         |  |  |  |
| 1 ★ SHB  |        |               |       |        | 4.38%       | 6.7  |          |           | 12.93M | 88.32B        |  |  |  |
| 2 🛨 VND  |        | 10.5          |       |        | 7.84%       | 9.8  | 10.6     | 9.8       | 7.235M | 74.25B        |  |  |  |
| 3 ★ PVX  |        |               |       |        | 4.44%       |      |          |           | 8.513M | 57.84B        |  |  |  |
| 4 ★ KLS  |        |               |       |        | 6.06        | 9.6  |          | 9.6       | 4.83M  | 47.78B        |  |  |  |
| 5 🖈 SSI  |        |               |       |        | 3.          |      | 18.4     |           | 2.06M  | 37.25B        |  |  |  |
| 6 ★ МВВ  |        |               |       |        | 82%         |      |          |           | 2.139M | 30.13B        |  |  |  |
| 7 🚖 ITA  |        |               |       | +5.00% |             | 1    |          | 6         | 4.537M | 28.12B        |  |  |  |
| 8 SJS    |        |               |       |        | 5.3         | -    |          | 22        | 1.014M | 23.01B        |  |  |  |
| 9 ★ PGS  |        |               |       |        | 5.44%       |      |          | 17.9      | 1.189M | 22.09B        |  |  |  |
| 10 ★ HAG |        | 26.9          | +0.6  | +2.28% | 2.26%       |      |          | 26.3      | 794.2K | 21.19B        |  |  |  |
| 11 DHM   |        |               |       |        | 5.26%       | 22.4 |          | 12        | 848.7K | 19.49B        |  |  |  |
| 12 CSM   |        |               |       |        | 2.63%       |      | 1 2000   | Carlos I  | 708.6K | 18.92B        |  |  |  |
| 13 ★ BVH |        |               |       |        | 6.86%       |      | 45.2     | 42/2      | 417.7K | 18.15B        |  |  |  |
| 14 SAM   |        | 7.9           | +0.3  | +3.95% | 5.20%       | 7.6  | 7.9      | 7.5       | 2.287M | 17.72B        |  |  |  |
| 15 ★ SCR |        | 7.6           | +0.2  | +2.70% | 5.26%       | 7.4  | 7.8      | 7.4       | 2.328M | 17.61B        |  |  |  |
|          |        |               |       |        |             |      |          | -0.20     | Powere | d by AFE Solu |  |  |  |

#### Thoát khỏi màn hình

bằng cách thu lại

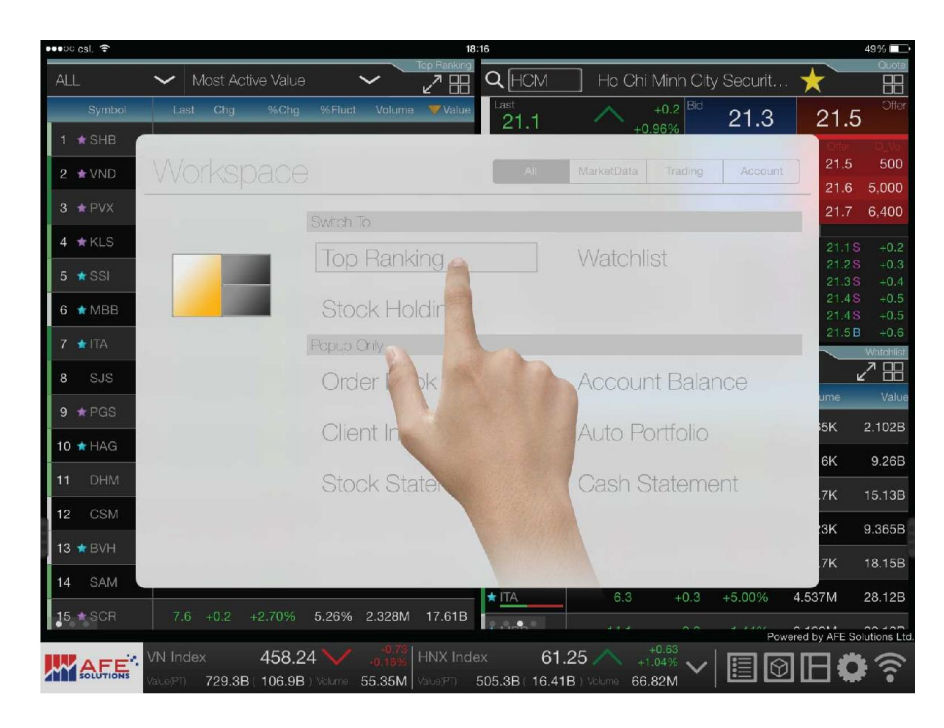

#### Chuyển màn hình

bằng cách gõ chọn màn hình

| •••ං csl.  ි  |         |          |        |           |             | 18:1    | 3               |          |             |        |        |                | 49% 💶 🔿       |
|---------------|---------|----------|--------|-----------|-------------|---------|-----------------|----------|-------------|--------|--------|----------------|---------------|
| <u>م</u>      | User    | Profile  | ~      | Ø         | 1           |         |                 |          |             | Price  |        | ~              | Watchi st     |
| Symbol        |         | Chg      | %Chg   |           |             | Offer   | O_Vo            |          |             |        | F.Sell | Volume         | Value         |
| HCM           |         |          |        | 2,560     |             |         | 500             |          |             |        |        | 99.65K         | 2.102B        |
| * ACB         | 18      |          | 0.00%  | 96.4K     |             | 18      | 70.5K           | 18.2     |             |        |        | 516K           | 9.26B         |
|               |         |          |        | 14.83K    |             |         | 20.72K          |          |             | 260.1K |        | 351.7K         | 15.13B        |
| ★ <u>S</u> TB | 22.1    |          |        | 1,650     |             |         | 55. <b>06</b> K |          |             | 123.8K |        | 423K           | 9.365B        |
| * BVH         |         |          |        | 20        |             |         | 1,980           |          |             | 113.5K |        | 417.7K         | 18.15B        |
|               | 6.3     | +0.3     | +5.00% | 182K      | 6.2         | 6.3     | 719.2K          | 6.3      |             | 133K   |        | 4.537M         | 28.12B        |
| SAM           |         |          |        | 271.8K    |             |         | 237.3K          |          |             |        |        | 2.287M         | 17.72B        |
| ★ MBB         | 14.1    | +0.2     | +1.44% | 248.3K    | 14          | 14.1    | 44.48K          | 14.4     | 14          | 130.1K |        | 2.139M         | 30.13B        |
| * <u>SSI</u>  |         |          |        | 52.01K    |             |         | 1,720           |          |             | 14.55K |        | 2.06M          | 37.25B        |
| SJS           |         | +0.9     | +4.07% | 3,990     | 22.8        |         | 26.45K          | 23.2     |             | 101.4K |        | 1.014M         | 23.01B        |
| ★ <u>HAG</u>  |         |          |        | 57.26K    |             | 20      | -               |          |             | 391.5K |        | 794.2K         | 21.19B        |
| DHM           | 23.2    | +0.6     | +2.65% | 58.91K    | 23          | ation p | orovid          | ed by Al | FE Sol      | utions |        | 848.7K         | 19.49B        |
| CSM           |         |          |        | 12.34K    |             |         | $\bigcirc$      | IH       | Eo          |        |        | 708.6K         | 18.92B        |
| KBC           | 8       | +0.5     | +6.67% | 82.15K    |             | _] L    |                 | ш        | 1.1         | •      |        | 1.968M         | 15.7B         |
|               | 11.9    |          |        | 21.07K    | 11.8        |         |                 |          |             |        |        | 1.219M         | 14.45B        |
|               | VN Indo | <i>.</i> | 159.01 | 11        | -0.73   LIN | V Indox | ,               | 61.25    | A 1         | 0.63   |        | Powered by AFI | Solutions Ltd |
|               | Mat wPT | 720 38   | 400.24 | Volume 55 | 0.16% DN    |         | 05.30 1         | 01.20 /  | +1.<br>66 I | 04% V  |        | ©Ц!            | <b>C</b> ?    |